## iVisions Checking Site Discretionary Budget

1. From your Dashboard click on the three horizontal lines to the left of "My Dashboard" to navigate to General Ledger  $\rightarrow$  Transaction Inquiry  $\rightarrow$  Account Detail

| E 🔥 My Dashbo       | oard |
|---------------------|------|
| Search              |      |
| CellSense           | ~    |
| Common              | ~    |
| General Ledger      | ^    |
| Banking             | >    |
| Budgeting           | >    |
| Chart of Accounts   | >    |
| Journal Adjustments | >    |
| Transaction Inquiry | >    |
| Utilities           | >    |
| Reports             | >    |
| Configuration       | >    |

| = 🐝 Account Det                                       | ail         |                                         |                 | ٩              | Search       |  |  |
|-------------------------------------------------------|-------------|-----------------------------------------|-----------------|----------------|--------------|--|--|
| Account Detail                                        |             |                                         |                 |                |              |  |  |
| File Actions Help                                     |             |                                         |                 | _              |              |  |  |
| Account Filter 7??.???.?????????????????????????????? |             | Budget Control Group<br>407 MINTO DISCH | ETIONARY FUN    | -              | Apply        |  |  |
| Account Type<br>EXPENDITURE                           | -           | Exclude Inactiv                         |                 | Clear          |              |  |  |
| ਸ਼ ਨ G ◙ □   +                                        | / Q 🗊       | :≡   ∋ Export To                        | •  <b>⊞</b> • ¢ | •              |              |  |  |
| Account                                               | Description | Account                                 | Type Active     | Budget Control | Group Budget |  |  |
|                                                       |             | _                                       |                 | -              | _            |  |  |

## iVisions Checking Site Discretionary Budget

3. The example below is the Minto Site Discretionary Fund's Budget Control Group.

The detail populated will include Current Budget, YTD Transactions, Encumbrances, Pre-Encumbrances, and any Pending Invoices. The far right column shows the Uncommitted Balance, and at the very bottom is the total remaining funds in your site's discretionary budget. Keep in mind that any Harris Bank – BMO credit card transactions will not show up on this report for up to a month after the statement period ends.

| Ac       | Account Detail                                      |                                     |                                        |        |                                  |             |                     |              |             |                |                    |                     |                        |
|----------|-----------------------------------------------------|-------------------------------------|----------------------------------------|--------|----------------------------------|-------------|---------------------|--------------|-------------|----------------|--------------------|---------------------|------------------------|
| File     | Actions Help                                        |                                     |                                        |        |                                  |             |                     |              |             |                |                    |                     |                        |
| 27       | Account Filter                                      |                                     | 3udget Control Group<br>407 MINTO DISC | RETIC  | NARY FUN 🔻                       | Apply       |                     |              |             |                |                    |                     |                        |
| ſ        | Account Type                                        | - V                                 | Exclude Inactiv                        | /e Acc | ounts                            | Clear       |                     |              |             |                |                    |                     |                        |
|          |                                                     |                                     |                                        | _      |                                  |             |                     |              |             |                |                    |                     |                        |
| <u>↑</u> | ₩ ₩ C 🗹 🗆   + 🖉 Q, 🗟   ≔   ∋ Export To ♥   ⊞ ♥   ✿♥ |                                     |                                        |        |                                  |             |                     |              |             |                |                    |                     |                        |
|          | Account                                             | Description                         | Account Type                           | Active | # Budget Control Group           | Budget      | YTD<br>Transactions | Balance      | Encumbrance | Budget Balance | Pre<br>Encumbrance | Pending<br>Invoices | Uncommitted<br>Balance |
|          | 777.777.777.777777.7                                | T                                   | Τ                                      |        | Υ                                | T           | T                   | T            | T           | Τ              | T                  |                     |                        |
| 1        | 100.407.100.000000.420                              | STAFF TRAVEL                        | EXPENDITURE                            |        | 407 MINTO<br>DISCRETIONARY FUNDS | \$0.00      | \$1,004.65          | (\$1,004.65) | \$449.05    | (\$1,453.70)   | ) \$0.00           | \$0.00              | ) (\$1,453.70)         |
| 2        | 100.407.100.000000.433                              | COMMUNICATIONS                      | EXPENDITURE                            |        | 407 MINTO<br>DISCRETIONARY FUNDS | \$0.00      | \$0.00              | \$0.00       | \$0.00      | \$0.00         | \$0.00             | \$0.00              | \$0.00                 |
| 3        | 100.407.100.000000.434                              | POSTAGE                             | EXPENDITURE                            |        | 407 MINTO<br>DISCRETIONARY FUNDS | \$0.00      | \$0.00              | \$0.00       | \$0.00      | \$0.00         | \$0.00             | \$0.00              | \$0.00                 |
| 4        | 100.407.100.000000.441                              | RENTALS                             | EXPENDITURE                            |        | 407 MINTO<br>DISCRETIONARY FUNDS | \$2,500.00  | \$0.00              | \$2,500.00   | \$0.00      | \$2,500.00     | \$0.00             | \$0.00              | \$2,500.00             |
| 5        | 100.407.100.000000.443                              | EQUIPMENT<br>REPAIR                 | EXPENDITURE                            |        | 407 MINTO<br>DISCRETIONARY FUNDS | \$0.00      | \$0.00              | \$0.00       | \$0.00      | \$0.00         | \$0.00             | \$0.00              | \$0.00                 |
| 6        | 100.407.100.000000.451                              | TEACHING<br>SUPPLIES                | EXPENDITURE                            |        | 407 MINTO<br>DISCRETIONARY FUNDS | \$30,000.00 | \$2,310.29          | \$27,689.71  | \$386.51    | \$27,303.20    | \$0.00             | \$0.00              | \$27,303.20            |
| 7        | 100.407.100.000000.454                              | OFFICE SUPPLIES                     | EXPENDITURE                            |        | 407 MINTO<br>DISCRETIONARY FUNDS | \$2,000.00  | \$0.00              | \$2,000.00   | \$2.19      | \$1,997.81     | \$0.00             | \$0.00              | \$1,997.81             |
| 8        | 100.407.100.000000.457                              | SMALL TOOLS<br>AND EQUIPMENT        | EXPENDITURE                            |        | 407 MINTO<br>DISCRETIONARY FUNDS | \$0.00      | \$0.00              | \$0.00       | \$0.00      | \$0.00         | \$0.00             | \$0.00              | \$0.00                 |
| 9        | 100.407.100.000000.471                              | TEXTBOOKS                           | EXPENDITURE                            |        | 407 MINTO<br>DISCRETIONARY FUNDS | \$0.00      | \$0.00              | \$0.00       | \$0.00      | \$0.00         | \$0.00             | \$0.00              | \$0.00                 |
| 10       | 100.407.100.000000.472                              | LIBRARY BOOKS                       | EXPENDITURE                            |        | 407 MINTO<br>DISCRETIONARY FUNDS | \$0.00      | \$0.00              | \$0.00       | \$0.00      | \$0.00         | \$0.00             | \$0.00              | \$0.00                 |
| 11       | 100.407.100.000000.473                              | PERIODICALS                         | EXPENDITURE                            |        | 407 MINTO<br>DISCRETIONARY FUNDS | \$0.00      | \$0.00              | \$0.00       | \$0.00      | \$0.00         | \$0.00             | \$0.00              | \$0.00                 |
| 12       | 100.407.100.000000.478                              | INVENTORIED<br>EQUIPMENT            | EXPENDITURE                            |        | 407 MINTO<br>DISCRETIONARY FUNDS | \$0.00      | \$0.00              | \$0.00       | \$0.00      | \$0.00         | \$0.00             | \$0.00              | \$0.00                 |
| 13       | 100.407.100.000000.479                              | OTHER SUPPLIES,<br>MATERIALS, MEDIA | EXPENDITURE                            |        | 407 MINTO<br>DISCRETIONARY FUNDS | \$5,000.00  | \$591.56            | \$4,408.44   | \$738.35    | \$3,670.09     | \$0.00             | \$0.00              | \$3,670.09             |
| 14       | 100.407.100.000000.510                              | EQUIPMENT                           | EXPENDITURE                            |        | 407 MINTO<br>DISCRETIONARY FUNDS | \$0.00      | \$0.00              | \$0.00       | \$0.00      | \$0.00         | \$0.00             | \$0.00              | \$0.00                 |
| 15       | 100.407.120.000000.451                              | TEACHING<br>SUPPLIES                | EXPENDITURE                            |        | 407 MINTO<br>DISCRETIONARY FUNDS | \$0.00      | \$0.00              | \$0.00       | \$0.00      | \$0.00         | \$0.00             | \$0.00              | \$0.00                 |
| 16       | 100.407.160.000000.451                              | TEACHING<br>SUPPLIES                | EXPENDITURE                            |        | 407 MINTO<br>DISCRETIONARY FUNDS | \$0.00      | \$0.00              | \$0.00       | \$0.00      | \$0.00         | \$0.00             | \$0.00              | \$0.00                 |
| 17       | 100.407.160.000000.479                              | OTHER SUPPLIES,<br>MATERIALS, MEDIA | EXPENDITURE                            |        | 407 MINTO<br>DISCRETIONARY FUNDS | \$0.00      | \$0.00              | \$0.00       | \$0.00      | \$0.00         | \$0.00             | \$0.00              | \$0.00                 |
| 18       | 100.407.200.000000.433                              | COMMUNICATIONS                      | EXPENDITURE                            |        | 407 MINTO<br>DISCRETIONARY FUNDS | \$0.00      | \$0.00              | \$0.00       | \$0.00      | \$0.00         | \$0.00             | \$0.00              | \$0.00                 |
| 19       | 100.407.200.000000.451                              |                                     | EXPENDITURE                            |        |                                  | \$0.00      | \$0.00              | \$0.00       | \$0.00      | \$0.00         | \$0.00             | \$0.00              | \$46.345.07            |